# Talend Exceptions

Exceptions are generated by Talend routines whenever unexpected conditions are encountered which result in the termination of the process. Details of these exceptions are stored in a log file but there are inherent difficulties with this mechanism:

| Searchability | A log file is a large text file and information can easily be lost within it. If you know exactly what you are looking for then you may be able to find it but that's not always the case and the classification and searchability functions are limited.                                                                                                    |
|---------------|----------------------------------------------------------------------------------------------------|
| Verbosity     | A lot of information is written about each exception and whilst this is useful<br>when you have found the correct place the physical amount can be<br>overwhelming. The natural free format of the data also makes searching<br>difficult.                                                                                                    |
| Repetition    | Near identical exceptions can occur within a short time period and each one<br>will be fully written to the log. A good example is where an identification<br>number is out of sequence when processing a large batch of files. They will all<br>fail in turn each wring copious amounts of data to the log file.                                                                  |
| Cycling       | Log files are limited to 10 MB in size and once full will be archived and a new file started. Only 10 archives are allowed however and when they are all used the oldest is discarded. If you have a series of verbose exceptions occurring in rapid succession the logs can quickly fill their allocation and begin cycling so losing exception data before it has been analysed. |
| Free Format   | Talend has 2 main types of process; data integration jobs and esb routes. They perform different functions and their error reporting is formatted differently. This again can lead to confusion when analysing the log.                                                                                                    |

A series of common components used in the Talend processes extracts any exception information and writes it to a central database in a common format. Each exception is checked on loading and is only recorded if a similar exception for the same process has not been received in the recent past, so removing the repetition issue. The use of a database alleviates all the issues highlighted above creating a permanent and searchable catalogue of issues,

A myriad of circumstances can generate exceptions and initially these won't be classified by the host system beyond a very high-level exception class. The core concept of the error framework is to allow this unclassified information to be worked with initially but to subsequently allow the enrichment of the data by classifying it and linking additional data relevant to the cause. Subsequent occurrences automatically link to the enriched data becoming known exceptions.

Both known and unknown exceptions can automatically pass through a process known as assignment which generates an e-mail containing the details of the exception and sends it to one or more addresses set up to receive the communication termed **operators** within the framework. The most important operator will be the fresh service e-mail that will then automatically produce a ticket on reception of the data.

Unknown exceptions will be handled via the default mechanism that will automatically send the data to fresh service. Once an exception is classified it can still be sent to the same address however it can also be routed elsewhere, and this will be the case with several internal exceptions that don't require a ticket to be raised – A temporary read fault in the e-mail process itself would be a good

example of this. It runs every minute throughout the day but we do get the odd error that is selfrectified with the next run so it would be over-kill to generate work tickets for each of these.

# Viewing the Exceptions Table

From the main system menu click the Exceptions button.

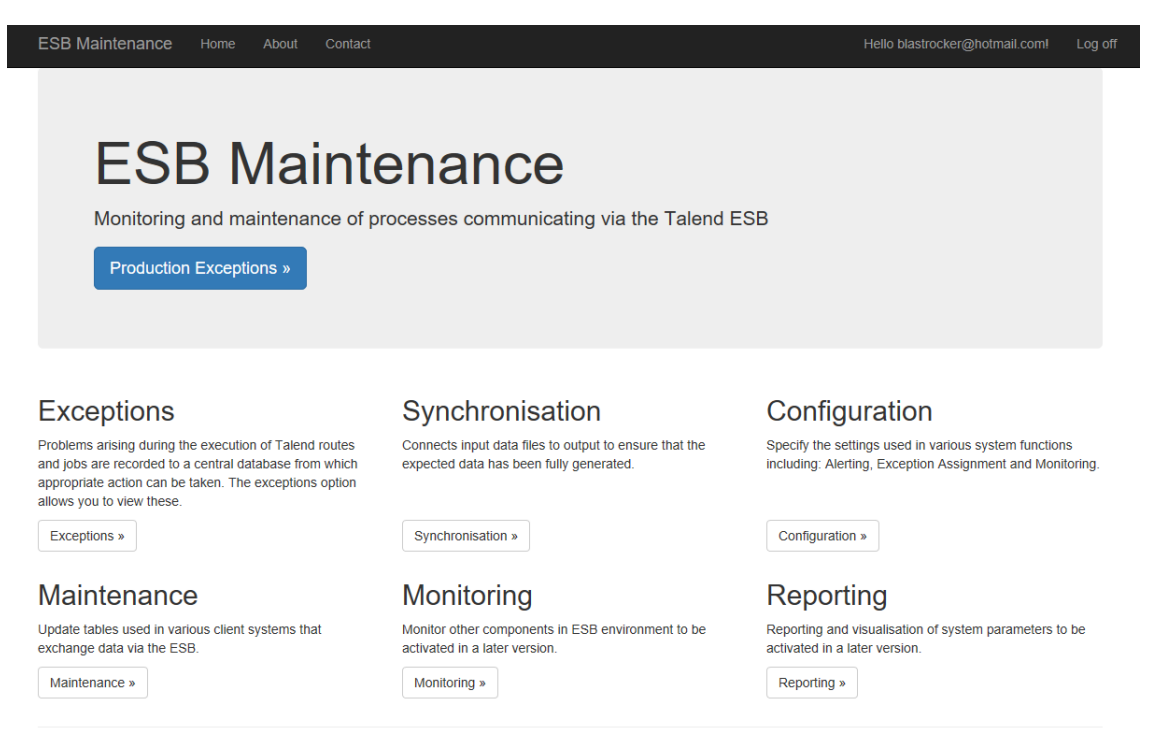

This will call the Runtime Exceptions menu listing the exceptions and warnings captured from the 3 environments. From the exceptions row click on the View Talend Prod Exceptions option (or one of the other environments if you prefer.)

| ESB Maintenand        | <b>ce</b> Home About Contac | zt                          |                             |
|-----------------------|-----------------------------|-----------------------------|-----------------------------|
| Runtime E             | Exceptions                  |                             |                             |
|                       | DEV                         | TEST                        | PROD                        |
|                       |                             | Exception Data              |                             |
| Exceptions            | View Talend Dev Exceptions  | View Talend Test Exceptions | View Talend Prod Exceptions |
| Knowledge Base        | Dev Knowledge Base          | Test Knowledge Base         | Prod Knowledge Base         |
|                       |                             | Warnings Std and Critical   |                             |
| Warnings              | View Talend Dev Warnings    | View Talend Test Warnings   | View Talend Prod Warnings   |
| Warning Master        | View Dev Warning Master     | View Test Warning Master    | View Prod Warning Master    |
|                       |                             | ESB Processes and Resources |                             |
| ESB Processes         | View Dev ESB Processes      | View Test ESBProcesses      | View Prod ESB Processes     |
| Back to Main Menu     |                             |                             |                             |
| © 2019 - Steinhoff Uł | < Ltd                       |                             |                             |

| Find by | / name:                | Search                                   |                                              |       |                                                    |                         |
|---------|------------------------|------------------------------------------|----------------------------------------------|-------|----------------------------------------------------|-------------------------|
| D       | Date                   | Message                                  | Exception                                    | Туре  | Process                                            | Status                  |
| 3025    | 29/08/2019<br>11:34:46 | Execution of Talend job 'steinhoff.sjob0 | org.apache.camel.RuntimeCam<br>elException   | Route | SRTE0002_MONITOR_RunExc<br>eptionMail              | Assigned Update Details |
| 3024    | 29/08/2019<br>11:34:46 | java.io.FileNotFoundException:C:\temp\Ta | Java Exception                               | Job   | SJOB0006_UTILITY_MailExce ptions                   | Assigned Update Details |
| 3023    | 29/08/2019<br>11:05:00 | Error during type conversion from type:  | org.apache.camel.TypeConvers<br>ionException | Route | SRTE0003_PRODUCT_AND_<br>MODEL_BensonsCodelistFeed | Assigned Update Details |
| 3022    | 29/08/2019<br>10:35:00 | Error during type conversion from type:  | org.apache.camel.TypeConvers<br>ionException | Route | SRTE0003_PRODUCT_AND_<br>MODEL_BensonsCodelistFeed | Assigned Update Details |
| 3021    | 29/08/2019<br>10:05:00 | Error during type conversion from type:  | org.apache.camel.TypeConvers<br>ionException | Route | SRTE0003_PRODUCT_AND_<br>MODEL_BensonsCodelistFeed | Assigned Update Details |
| 3020    | 29/08/2019<br>03:03:52 | Execution of Talend job 'steinhoff.sjob0 | org.apache.camel.RuntimeCam<br>elException   | Route | SRTE0003_OLDESB_RunLead<br>Time                    | Assigned Update Details |
| 3019    | 29/08/2019<br>03:03:52 | java.lang.RuntimeException:File or path  | Java Exception                               | Job   | SJOB0001_OLDESB_LEADTI<br>ME_UpdateLeadtime        | Assigned Update Details |
| 3018    | 28/08/2019<br>11:34:01 | Execution of Talend job 'steinhoff.sjob0 | org.apache.camel.RuntimeCam<br>elException   | Route | SRTE0002_MONITOR_RunExc eptionMail                 | Assigned Update Details |

The screen is a list of the exception data sent by Talend presented with a maximum of 8 exceptions per page. The paging control is at the bottom left-hand corner of the screen. The list information comprises: date of exception, the first 40 characters of the exception message, the system exception class, the Talend process type (job or route), the process that generated it, current status in the framework and 2 options to Update or show Details.

A system id number is generated for each exception but to classify the information as a known type, the first 20 characters of the exception message together with the process that created it is used. This will become clearer when the knowledge base is discussed later in this document.

To see the full details of the exception, select the details option on one of the items.

| ESB Maintenance                                                                             | Home About                                                                                                    | Contact                                                                                                    | Hello blastrocker@hotn                                                                                                    |   |
|---------------------------------------------------------------------------------------------|----------------------------------------------------------------------------------------------------|----------------------------------------------------------------------------------------------------|----------------------------------------------------------------------------------------------------|---|
| Details<br>Exception (Prod)                                                                 |                                                                                                    |                                                                                                    |                                                                                                    |   |
| ExceptionSeq<br>DateRaised<br>ExceptionMessage                                              | 3023<br>29/08/2019 11:05:0<br>Error during type c<br>org.xml.sax.SAXPa                                                                                                    | 0<br>onversion from type: java.lang.<br>arseException: Premature end                                                                                                    | String to the required type: org.w3c.dom.Document with value due of file.                                                                                                    |   |
| Exception Type<br>Talend Type<br>ProcessName<br>FileName<br>Stack Trace                     | org.apache.camel.<br>Route<br>SRTE0003_PRODI<br>cvl_CoverColour_2<br>org.apache.camel.<br>org.apache.camel.<br>org.apache.camel.<br>org.apache.camel.<br>org.apache.camel.<br>org.apache.camel.<br>org.apache.camel.<br>org.apache.camel. | TypeConversionException<br>JCT_AND_MODEL_Bensons(<br>0190829_110500_080854.xml<br>impl.converter.BaseTypeConver-<br>ter.com<br>pl.converter.BaseTypeConverter.com<br>builder.ml XPathBuilder.dolne<br>builder.xml XPathBuilder.getDo<br>builder.xml XPathBuilder.enato<br>builder.xml XPathBuilder.match<br>builder.xml XPathBuilder.match | CodelistFeed<br>I<br>erterRegistry.createTypeConversionException(BaseTypeConverterRegistry.java.610)<br>erterRegistry.convertTo(BaseTypeConverter,Registry.java:137)<br>convertTo(OsgiTypeConverter,java.108)<br>stDocument(XPathBuilder.java:115)<br>ocument(XPathBuilder.java:1094)<br>EvaluateAs(XPathBuilder.java:886)<br>iateAs(XPathBuilder.java:155) | ^ |
| Status<br>LogRef<br>OperatorAssigned<br>ProcessKey<br>KBISeq<br>View KB Item   Update   Bar | Assigned<br>0<br>39<br>4<br>ck to List                                                                                                    |                                                                                                    |                                                                                                    |   |

© 2019 - Steinhoff UK Ltd

On the details screen the full exception message can be seen rather than the truncated version and there is also an entry called **FileName** which will list the name of the data file being used when the exception occurred provided the process is a route. If the error occurred during a job the name of the Talend component on which the job failed is listed instead.

**Stack Trace** lists the steps the program went through from initialisation to the point of error. This can be quite long so is shown in a scrollable area within the form.

**Status** lists the current classification of the exception. Newly captured data will have the status of 'Raised' but this will quickly change to 'Assigned' once the auto assignment process has run. Other statuses could include 'Updated' and 'Completed'. This feature could be used as a workflow but exceptions are generally managed in Fresh Service instead so most records will have the value 'Assigned'. Log Ref is where the number of the support ticket raised from the exception data can optionally be entered to provide a link from the framework to the ticket. There is already a link the other way via the URL included in the exception e-mail data.

**Operator Assigned** will generally show a value of zero unless the default operator(s) (e-mail assignees) have been manually overridden in which case it will show the code of the operator selected.

**Process Key** is the id number within the framework of the process that generated the exception. Talend errors provide the name of the process but further enrichment of the data occurs within the framework. When a new interface process is deployed it must also be set up in the framework and this will be the responsibility of developers. Should the procedure not be completed there is a default process key of 0 termed 'UnKnown Process' that will allow things to complete as usual until this is rectified.

**KBISeq** displays the identity number of the knowledge base item (KBI) linked to this exception. The KBI is the template for the exception and all the enrichment and assignment processes link to it. Exceptions are linked to a KBI via a combination of the first 20 characters of the exception message and the process key. There is also a special KBI known as 'Unknown Exception' which has a key of -1 and any exceptions that do not match an existing KBI will be assigned to this. This concept is what allows the framework to initially work with unknown exceptions still forwarding them on to Fresh Service but later classify and enrich the data and fine tune the redirection information.

There are 3 options at the bottom left-hand corner of the screen. The First of these will vary depending on the value of the KBISeq field. A positive integer value indicating a knowledge base item exists for this exception will cause **View KB Item** to be displayed allowing the viewing and updating of the associated KBI. If the value is -1 showing that a link to the default unknown exception exists, the text will change to **Add to KB** which will allow you to add a new KBI that this and all subsequent occurrences of this exception will be linked to. The **Update** option allows the manual overriding of the assignment process and the addition of notes to the exception together with the option to set the status to Complete. The final option **Back To List** returns to the list of exceptions.

Each of these options will now be examined in turn.

## Add to KB

This feature creates a new knowledge base item (KBI) for the exception. Once created all future exceptions of this type from the same process will automatically be linked to this KBI

| ESB Maintenance                    | iome About Contact        | Hello blastrocker@hotmail.com! |
|------------------------------------|---------------------------|--------------------------------|
| Create KBI (F                      | Prod)                     |                                |
| ProcessKey<br>MessageStub<br>Title | 8<br>Java.lang.RuntimeExc |                                |
| Description                        |                           |                                |
| LastModifiedDate<br>LastModifiedBy |                           |                                |
| Back to Exception                  | Create                    |                                |

© 2019 - Steinhoff UK Ltd

On selecting the option, the screen appears with the process key and message stub (first 20 characters of the exception message) already completed. These are the link to the exception and cannot be modified.

| Field Name  | Details                                              |
|-------------|------------------------------------------------------|
| Title       | Enter a friendly description to describe the         |
|             | exception.                                           |
| Description | Full details of what has occurred, and any steps     |
|             | required to rectify it. This is a scrollable area so |
|             | if the description exceeds the space shown on        |
|             | the screen scroll bars will automatically appear     |
|             | allowing you to continue entering text and to        |
|             | move up and down the description as                  |
|             | necessary.                                           |

Click on **Create** and the record will be written, and control returns to the exception details screen. Note that the options at the bottom left-hand side will have changed slightly to be:

# View KB Item | Update | Back to List

Clicking View KB Item will take you into the details screen of the KBI which displays the details entered in the create screen as read only, with 4 options at the bottom: Edit, Add Resource. Assign Operators(s) and Back to Exception.

|                                                                           | STEINHC                                                                                                    | OFF ERROR FRAMEWORK                                                                                                    |                                                                                                    |
|---------------------------------------------------------------------------|----------------------------------------------------------------------------------------------------|----------------------------------------------------------------------------------------------------|----------------------------------------------------------------------------------------------------|
|                                                                           |                                                                                                    |                                                                                                    |                                                                                                    |
| ESB Maintenance                                                           | Home About Contact                                                                                                    |                                                                                                    | Hello blastrocker@hotmail.com! Log of                                                                                             |
| Details                                                                   |                                                                                                    |                                                                                                    |                                                                                                    |
| Knowledge Base Iten                                                       | n (Prod)                                                                                                    |                                                                                                    |                                                                                                    |
| Title<br>Description<br>LastModifiedDate<br>LastModifiedBy<br>ProcessName | Exception Mail Error<br>The interface to send e-mails generated by the<br>the previous instance that has not completed<br>the mechanism by it's nature keeps a record of<br>24/07/2019 11:24:34<br>blastrocker@hotmail.com<br>SRTE0002_MONITOR_RunExceptionMail | e exception mechanism runs every minute thro<br>and raises an error itself. This is not something<br>of these occurrences. | sughout the day. Occasionally this will error due to tripping over that a log needs to be raised for as it self rectifies however |
| Resources                                                                 |                                                                                                    |                                                                                                    |                                                                                                    |
| File Name                                                                 | Туре                                                                                                    | Description                                                                                                    | Action                                                                                                    |
| Edit   Add Resource   Assig                                               | n Operator(s)   Back to Exception                                                                                                    |                                                                                                    |                                                                                                    |
| © 2019 - Steinhoff UK Ltd                                                 |                                                                                                    |                                                                                                    |                                                                                                    |

To assign an operator to a KBI select the **Assign Operators** option. Note that the label for this option is data sensitive and if any operators are already assigned it will read **View Operators** instead. The functionality is not affected and these terms are inter changeable.

# Assigning an Operator to a KBI

| ESB    | Maintenance          | Home About | Contact                           | Hell         | lo blastrocker@hotma |
|--------|----------------------|------------|-----------------------------------|--------------|----------------------|
| Kno    | owledge              | Base Iter  | n Operator(s) (Pro                | od)          |                      |
| Title  | - Exception Ma       | ail Error  |                                   |              |                      |
| Key    | Operator             |            | E-Mail                            |              |                      |
| 1      | John Tucker          |            | john.tucker@SteinhoffRetail.co.uk | Delete Enabl | le-Mail              |
| Assign | Operator   Back to   | KBI        |                                   |              |                      |
| © 2019 | 9 - Steinhoff UK Ltd |            |                                   |              |                      |

A list of the current operators assigned to the KBI is displayed these can't be edited but they can be deleted and there is an option at the right-hand end of each row which will do this subject to the usual confirmation.

To assign further operators to this master click the **Assign Operators** option at the bottom of the screen.

| ESB Maintenance ⊢                       | Home About                 | Contact                       |  |
|-----------------------------------------|----------------------------|-------------------------------|--|
| Assign KBI O<br>Assign an operator to a | perator(s<br>a Knowledge E | <b>s) (Prod)</b><br>Base Item |  |
| KBISeq<br>OperatorKey                   | 2<br>JT Other              |                               |  |
|                                         | Assign                     |                               |  |

© 2019 - Steinhoff UK Ltd

The KBI sequence has already been entered and cannot be changed. Select required operator from the drop-down list, confirm whether e-mail should be enabled for this operator and click on **Assign**. The operator is now linked to the KBI and if you repeat the actions from the previous section they will be displayed in the list.

Only operators that have previously been recorded on the system can be assigned to the master. If the operator doesn't exist use the following instruction to create them

Click on the ESB Maintenance option in the top left-hand corner of the screen. This is a shortcut that will take you straight back to the main menu.

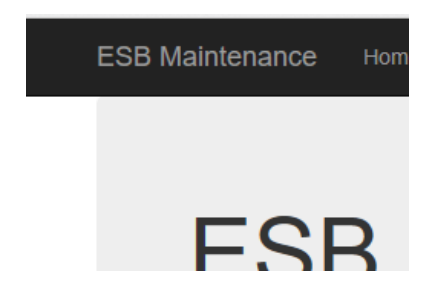

From the main menu select the Configuration option which will call the config menu

|                                                       | STEINHOFF ER                                         | ROR FRAMEWORK                                           |                                                         |
|-------------------------------------------------------|------------------------------------------------------|---------------------------------------------------------|---------------------------------------------------------|
| ESB Maintenance Ho                                    | me About Contact                                     |                                                         |                                                         |
| Configuration                                         | Menu                                                 |                                                         |                                                         |
| 0                                                     | DEV                                                  | TEST                                                    | PROD                                                    |
|                                                       |                                                      | General System Set Up                                   |                                                         |
| Framework Master<br>Process Early Life                | Dev Framework Master<br>Dev Process Early Life       | Test Framework Master<br>Test Process Early Life        | Prod Framework Master<br>Prod Process Early Life        |
|                                                       |                                                      | Alerting and Assignment Set Up                          |                                                         |
| Alert Type Setup<br>Alert Recipients<br>Alerts Config | Dev Alert Type<br>Dev Alert Recipients<br>Dev Alerts | Test Alert Type<br>Test Alert Recipients<br>Test Alerts | Prod Alert Type<br>Prod Alert Recipients<br>Prod Alerts |
| Assignment Operators                                  | Dev Operators                                        | Test Operators                                          | Prod Operators                                          |
| Back to Main Menu                                     |                                                      |                                                         |                                                         |
| © 2019 - Steinhoff UK Ltd                             |                                                      |                                                         |                                                         |

From the assignment operators row select the action appropriate to the environment you are using. In this case click on Dev Operators.

| ESB Maintenance            | Home About Contact                |               | Hello blastrocker@hotmail |
|----------------------------|-----------------------------------|---------------|---------------------------|
| Operator (De<br>Create New | ev)                               |               |                           |
| OperatorName               | EMailAddress                      | OperatorGroup |                           |
| Auto Assign                | Not Applicable                    | AA            | Edit   Details   Delete   |
| John Tucker                | john.tucker@SteinhoffRetail.co.uk | ТА            | Edit   Details   Delete   |
| JT Other                   | blastrocker@hotmail.com           | HOME          | Edit   Details   Delete   |
| Back to Menu               |                                   |               |                           |
| © 2019 - Steinhoff UK Ltd  |                                   |               |                           |

A list of the operators currently set up for the Dev system is shown. Click on Create New to add a new one. This will call the operator creation screen. Add the operator name which is a friendly label together with the e mail address. The operator group field is not currently used but may be in future versions I just use the default TA for now.

|                           | STE  | INHOFF EI | RROR FRAMEWORK |
|---------------------------|------|-----------|----------------|
| ESB Maintenance           | Home | About     | Contact        |
| Create<br>Operator (Dev)  |      |           |                |
| OperatorName              |      |           |                |
| EMailAddress              |      |           |                |
| OperatorGroup             |      |           |                |
|                           | Cre  | eate      |                |
| Back to List              |      |           |                |
| © 2019 - Steinhoff UK Ltd |      |           |                |

Click create and the operator will now appear in the list and can be assigned to warning masters or the exception equivalent.

# Change Mail Status of KBI Operators

In the list of operators for the KBI you will notice an option at the left-hand end of each row to enable or disable mail depending on the current status. Clicking this option will call the following screen which allows changes to be made to the e-mail status of the KBI operator. This is the only change allowed once an operator has been assigned.

| ESB Maintenance                          | Home About Contact                  |
|------------------------------------------|-------------------------------------|
| Edit KBI Oper<br>Assign an operator to a | rator(s) Mail Enabled Status (Prod) |
| KBISeq                                   | 2                                   |
| OperatorKey                              | 1                                   |
| EMailEnabled                             | Not Set $\checkmark$                |
|                                          | Assign                              |
| Back to KBI                              |                                     |
| © 2019 - Steinhoff UK Ltd                |                                     |

## STEINHOFF ERROR FRAMEWORK

When a notification of an exception is sent the first part of the e-mail includes a list of all operators assigned to the warning master. This is useful when being sent to fresh service to show who the automatically raised ticket should be assigned to. Normally the system would also send notifications to all the operators specified however this may not be desired as the problem should be managed only through fresh service. Disabling the e-mail prevents these direct notifications being sent but keeps the operator in the list of assignees. Any combination of notifications can be modelled through this process.

# Optionally add resources to the KBI

A resource is an external document that can be used to add additional background information to the circumstances surrounding a warning or exception. Typical examples may be a concept diagram or a specification. The documents can be uploaded and automatically associated with the KBI. Subsequent viewing of the KBI record allows the resources to be downloaded and viewed.

To add a resource to a KBI first select an item from the list of warnings and click on details which will bring up the details screen.

| ESB Maintenance                                   | Home About                                                         | Contact                                                  |                                                                                                    | Hello blastrocker@hotmail.com! Log @                                                                                                   |
|---------------------------------------------------|--------------------------------------------------------------------|----------------------------------------------------------|----------------------------------------------------------------------------------------------------|----------------------------------------------------------------------------------------------------|
| Details<br>Knowledge Base Iten                    | n (Prod)                                                           |                                                          |                                                                                                    |                                                                                                    |
| Title<br>Description                              | Exception Mail Error<br>The interface to se<br>the previous instan | or<br>nd e-mails generated by<br>ce that has not complet | y the exception mechanism runs every minute thro<br>led and raises an error itself. This is not something | bughout the day. Occasionally this will error due to tripping over<br>g that a log needs to be raised for as it self rectifies however |
| LastModifiedDate<br>LastModifiedBy<br>ProcessName | 24/07/2019 11:24:<br>blastrocker@hotma<br>SRTE0002_MONIT           | ail.com<br>GR_RunExceptionMail                           | ra of these occurrences.                                                                                  |                                                                                                    |
| Resources                                         |                                                                    |                                                          |                                                                                                    |                                                                                                    |
| File Name                                         |                                                                    | Туре                                                     | Description                                                                                               | Action                                                                                                    |
| Edit   Add Resource   Assig                       | n Operator(s)   Back                                               | to Exception                                             |                                                                                                    |                                                                                                    |
| © 2019 - Steinhoff UK Ltd                         |                                                                    |                                                          |                                                                                                    |                                                                                                    |

From the options at the bottom left-hand corner select **Add Resource**. The add resource screen will be called with the KBI sequence already entered. From the drop-down list select the type of document for the resource.

Note this isn't verified so if you select the wrong type of document the resource will still be uploaded regardless. It's not critical data just a visual aid to easily see what resources are available.

|                     | STEINHOFF ERROR FRAMEWORK |
|---------------------|---------------------------|
|                     |                           |
| ESB Maintenance He  | ome About Contact         |
| Add Resource        | eource Document (Prod)    |
| KBISeq              | 2                         |
| ResourceTypeKey     | HTML Document             |
| ResourceDescription |                           |
| Document            | Browse                    |

|--|

© 2019 - Steinhoff UK Ltd

Having selected the type a suitable description should be entered outlining what the resource provides and finally the document itself is selected by clicking the browse button and moving around the folder structure to find the required document.

Add

Click on Add when complete and control returns to the KBI detail screen, the added resource can now be seen.

| ESB Maintenance                                                           | Home About                                                                                                    | Contact                                                                                                    |                                                                                                | Hello blastrock                                                                    | ker@hotmail.com! Log off                                    |
|---------------------------------------------------------------------------|----------------------------------------------------------------------------------------------------|----------------------------------------------------------------------------------------------------|------------------------------------------------------------------------------------------------|------------------------------------------------------------------------------------|-------------------------------------------------------------|
| Details<br>Knowledge Base Iter                                            | n (Prod)                                                                                                    |                                                                                                    |                                                                                                |                                                                                    |                                                             |
| Title<br>Description<br>LastModifiedDate<br>LastModifiedBy<br>Brooschlama | Exception Mail Err<br>The interface to se<br>the previous instai<br>the mechanism by<br>24/07/2019 11:24:<br>blastrocker@hotm<br>SETEO002_MONL | or<br>end e-mails generated by the exce<br>toe that has not completed and ra<br>it's nature keeps a record of thes<br>34<br>all.com<br>TOP. Pure scention tail | eption mechanism runs every minute<br>ises an error itself. This is not some<br>e occurrences. | throughout the day. Occasionally this withing that a log needs to be raised for as | ill error due to tripping over<br>it self rectifies however |
| Resources                                                                 | SRTE0002_MONI                                                                                                    | TOR_RUNEXCEPTIONMAIL                                                                                                    |                                                                                                |                                                                                    |                                                             |
| File Name                                                                 |                                                                                                    | Туре                                                                                                    | Description                                                                                    |                                                                                    | Action                                                      |
| Error Framework Alerting                                                  | and Assignment Sys                                                                                                    | stem.docx Word Document                                                                                                    | A detailed description o                                                                       | utlining the purpose of the resource                                               | Edit   Download   Delete                                    |
| Edit   Add Resource   Assig                                               | jn Operator(s)   Bacl                                                                                                    | to Exception                                                                                                    |                                                                                                |                                                                                    |                                                             |
| © 2019 - Steinhoff UK Ltd                                                 |                                                                                                    |                                                                                                    |                                                                                                |                                                                                    |                                                             |

At the right-hand end of each resource line there are options to edit, download or delete the resource.

#### Editing a Resource

Once a resource has been added the only modification allowed is to the description. If you wish to change the document type or the document itself the resource must be deleted and recreated.

Click on edit to call the resource editor.

| ESB Maintenance     | lome About Contact                                           | Hello blastrocker@hotmail.com! |
|---------------------|--------------------------------------------------------------|--------------------------------|
| Edit KBI Reso       | purce (Prod)                                                 |                                |
| KBISeq              | 2                                                            |                                |
| ResourceType        | Word Document                                                |                                |
|                     | w                                                            |                                |
| ResourceLocation    | Error Framework Alerting and Assignment System.doc>          |                                |
| ResurceURL          | http://evdcstemdb02/DBTableMaintenance/resources/E           |                                |
| ResourceDescription | A detailed description outlining the purpose of the resource |                                |
|                     |                                                              |                                |
|                     | Save                                                         |                                |
| Back to Details     |                                                              |                                |
|                     |                                                              |                                |

© 2019 - Steinhoff UK Ltd

Modify the description as required and click the save button and control returns to the detail screen where the modified description will be visible.

# **Deleting A Resource**

Selecting the delete option on resource line will ask for confirmation of the intention to delete as below:

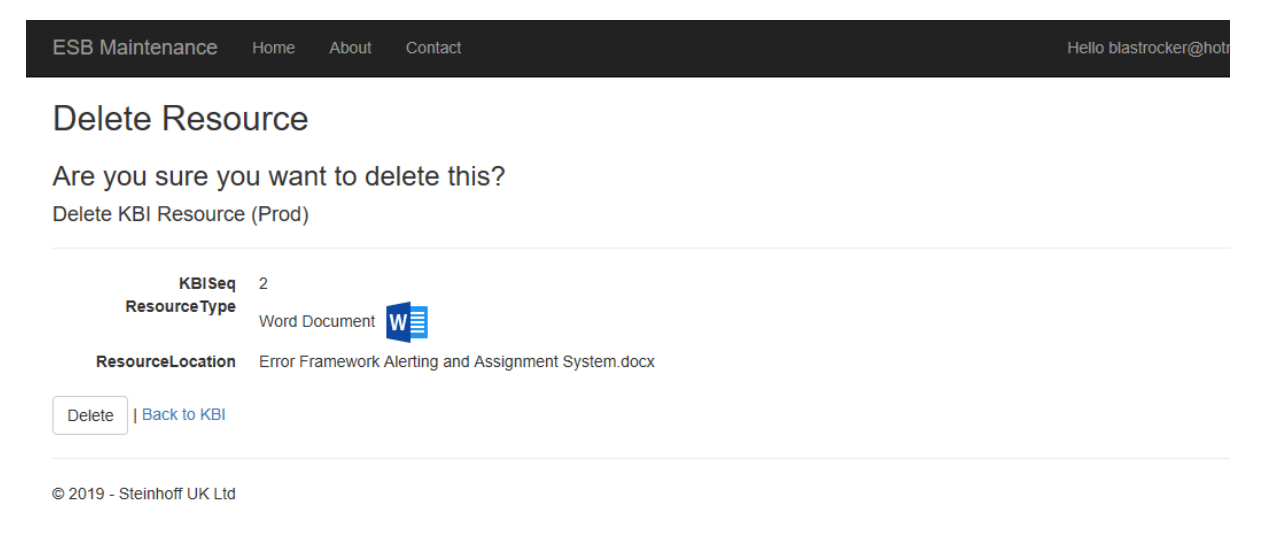

Selecting **Delete** will remove the resource or **Back to KBI** will cancel the operation. In either case control will return to the details screen where if the deletion was confirmed, the resource will no longer be shown.

Note that deleting a resource removes the reference to the file in the database but doesn't physically remove the file which will still be present in the central file system. Periodic maintenance will manually clean down unused resource files.

# Download A Resource

Selecting the download option for a resource will cause the following dialog box to appear at the bottom of the screen.

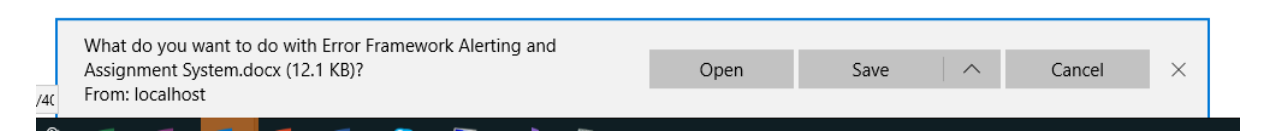

Selecting **Open** will display a copy of the document in its native application. In this case it was a word file, so it opened in MS Word.

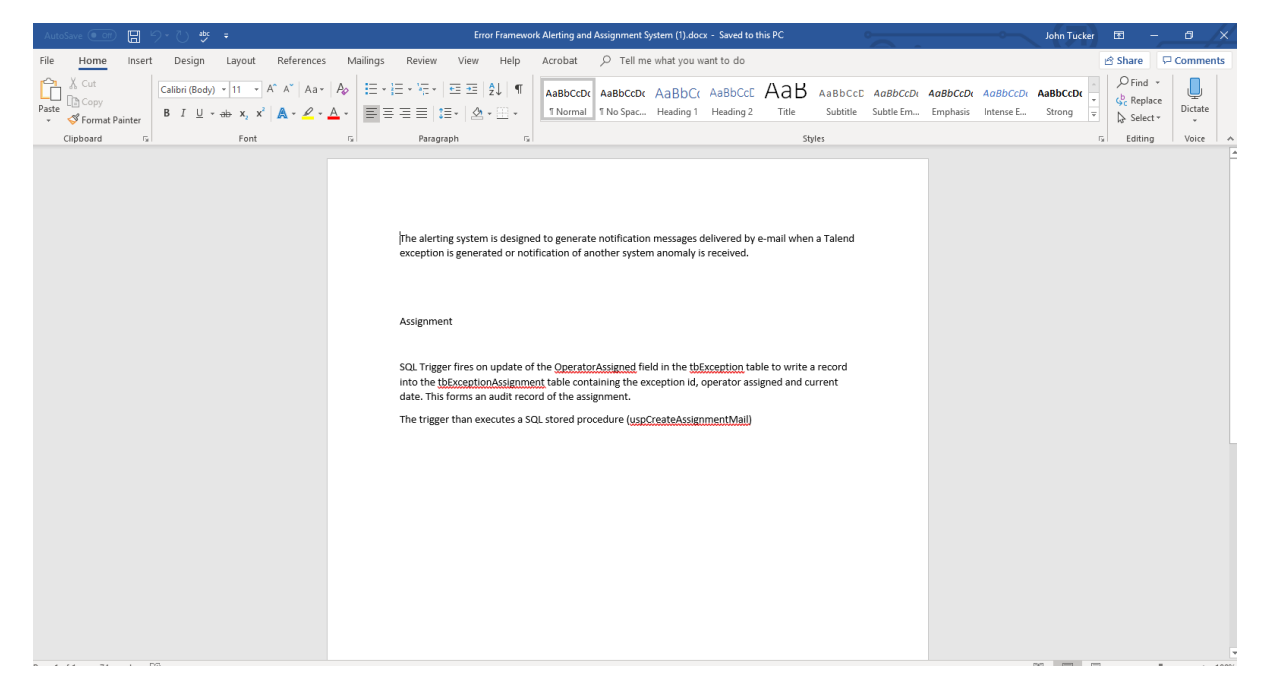

Clicking **Save** will save a copy of the file to your local download folder or alternatively you can select **Save As** and place the copy in a location of your own choice. These are all standard mechanisms that have been hooked into the application.

# **Process Resources**

An ESB process may generate different exceptions each with their own KBI. Some common information can be included as a resource but rather than duplicating, it can be stored at process level. This is termed a Process Resource within the framework.

Any process resources will be displayed on the exception detail screen in a similar way to KBI resources but in a distinct area to differentiate between types.

Return to the Runtime Exceptions menu and from the ESB Processes line select **View Prod ESB Processes** (or whichever environment is appropriate).

| ESB Maintenand       | <b>ce</b> Home About Contac | t                           |                             |
|----------------------|-----------------------------|-----------------------------|-----------------------------|
| Runtime E            | Exceptions                  |                             |                             |
|                      | DEV                         | TEST                        | PROD                        |
|                      |                             | Exception Data              |                             |
| Exceptions           | View Talend Dev Exceptions  | View Talend Test Exceptions | View Talend Prod Exceptions |
| Knowledge Base       | Dev Knowledge Base          | Test Knowledge Base         | Prod Knowledge Base         |
|                      |                             | Warnings Std and Critical   |                             |
| Warnings             | View Talend Dev Warnings    | View Talend Test Warnings   | View Talend Prod Warnings   |
| Warning Master       | View Dev Warning Master     | View Test Warning Master    | View Prod Warning Master    |
|                      |                             | ESB Processes and Resources |                             |
| ESB Processes        | View Dev ESB Processes      | View Test ESBProcesses      | View Prod ESB Processes     |
| Back to Main Menu    |                             |                             |                             |
| © 2019 - Steinhoff U | K Ltd                       |                             |                             |

A paged list of the processes known to the framework is displayed containing: Process Key, Name, Description and Type. Each item has the options for Edit, Details and Delete, the only exception being UNKNOWN PROCESS which doesn't allow editing or deletion.

| ESB Maintenance Home About Contact                 |                                          | Hello blastrocker@hotmail.cor | n! Log |
|----------------------------------------------------|------------------------------------------|-------------------------------|--------|
| ESB Processes (Prod)                               |                                          |                               |        |
| Find by name: Search                               |                                          |                               |        |
| Create New                                         |                                          |                               |        |
| Key Process                                        | Description                              | Type Action                   | _      |
| 0 UNKNOWN PROCESS                                  | UNKNOWN PROCESS                          | NONE Details                  |        |
| 1 Enactor_DeliveryScheduling                       | Enactor_DeliveryScheduling               | SERVICE Edit   Details        | Delete |
| 2 Paragon_DeliveryScheduling                       | Paragon_DeliveryScheduling               | SERVICE Edit   Details        | Delete |
| 3 PARAGON_HDS_1_1_0                                | PARAGON_HDS_1_1_0                        | SERVICE Edit   Details        | Delete |
| 4 SJOB0001_MASTEROFFICE_BensonsMasterOfficeProduct | SJOB0001_MASTEROFFICE_BensonsMasterOffic | GENERIC Edit   Details        | Delete |
| 5 SJOB0001_MASTEROFFICE_HarveysMasterOfficeProduct | SJOB0001_MASTEROFFICE_HarveysMasterOffic | GENERIC Edit   Details        | Delete |
| 6 SJOB0001_MONITOR_SYNCH_UpdateProcessedFiles      | SJOB0001_MONITOR_SYNCH_UpdateProcessedFi | GENERIC Edit   Details        | Delete |
| 7 SJOB0001_OLDESB_INTERFACE_AlphaCover             | SJOB0001_OLDESB_INTERFACE_AlphaCover     | GENERIC Edit   Details        | Delete |
| Page 1 Of 7                                        |                                          |                               |        |
| 1 2 3 4 5 6 7 »                                    |                                          |                               |        |

Back to Menu

© 2019 - Steinhoff UK Ltd

#### A word about the Unknown Process

When a new ESB process is deployed to any of the runtimes however this may be delayed or overlooked for some reason. In the interim any exception raised still need to be handled and this will

result in them being assigned to the unknown process by default. Once the process has been set up correctly all subsequent exceptions of that type will be assigned to it rather than the unknown value.

The unknown process is also used by the Unknown Exception KBI to handle unknown exceptions. The importance of the unknown process value is why the restrictions on editing and deleting are applied to this special case.

# Edit Process

Select the Edit option from the right-hand end of a row to call the edit process screen.

| ESB Maintenance            | Home About    | Contact                |
|----------------------------|---------------|------------------------|
| Edit<br>ESB Process (Prod) |               |                        |
| ProcessName                | SDTE0002      |                        |
| FIOCESSName                | SRTE0002_W    |                        |
| Description                | SRTE0002_MC   | NITOR_RunExceptionMail |
|                            |               |                        |
|                            |               |                        |
|                            |               |                        |
| ProcessTypeKey             | ROUTE         |                        |
| LastModifiedDate           | 23/07/2019 20 | 0:17:27                |
| LastModifiedBy             | SYSTEM        |                        |
|                            | Save          |                        |
| Back to List               |               |                        |

The main purpose would be to make changes to the description however this could also be used if the interface name was changed in Talend in which case the process name should be changed to reflect this. Care must be taken however to ensure the name is not changed if it hasn't been altered in the ESB otherwise the process will no longer match with incoming exceptions and the unknown process will be used instead.

# Details

The details option displays the process information in read-only format, but it also has the option to add resources to the process. Resource types are the same as for KBI resources and the actual documents are stored in the same physical location but are displayed in a different area.

<sup>© 2019 -</sup> Steinhoff UK Ltd

|                                                                              | STEINHOFF                                                                                                    | ERROR FRAMEWORK |                                |
|------------------------------------------------------------------------------|----------------------------------------------------------------------------------------------------|-----------------|--------------------------------|
| ESB Maintenance                                                              | Home About Contact                                                                                           |                 | Hello blastrocker@hotmail.com! |
| Details<br>ESB Process (Prod)                                                |                                                                                                    |                 |                                |
| ProcessName<br>Description<br>LastModifiedDate<br>LastModifiedBy<br>TypeName | SRTE0002_MONITOR_RunExceptionMa<br>SRTE0002_MONITOR_RunExceptionMa<br>23/07/2019 20:17:27<br>SYSTEM<br>ROUTE | ail<br>ail      |                                |
| Resources                                                                    | Type                                                                                                    | Description     | Action                         |
| Edit   Add Resource   Back                                                   | to List                                                                                                    | 2000            |                                |
| © 2019 - Steinhoff UK Ltd                                                    |                                                                                                    |                 |                                |

# Click on the Add Resource option

| ESB Maintenance        | lome About Contact                                                       | Hello |
|------------------------|--------------------------------------------------------------------------|-------|
| Add Process            | Resource (PROD)                                                          |       |
| ProcessLey             | 32                                                                       |       |
| <b>ResourceTypeKey</b> | Powerpoint Presentation                                                  |       |
| ResourceDescription    | A Microsoft PowerPoint presentation added as an example process resource |       |
|                        |                                                                          |       |
| Document               | C:\Users\Administrator\O Browse                                          |       |
|                        | Add                                                                      |       |
| Back to Process        |                                                                          |       |

© 2019 - Steinhoff UK Ltd

The process key is already entered, select the resource type from the list, add a description and select the document by pressing the **Browse** button. Click **Add** when complete to add the resource.

Control returns to the process details screen, but the newly added resource is now displayed in the resources section.

|                                                                              | STEINHOFF ERROR FRAMEWORK                                                                                                    |  |                                                                                      |                                |         |  |
|------------------------------------------------------------------------------|----------------------------------------------------------------------------------------------------|--|--------------------------------------------------------------------------------------|--------------------------------|---------|--|
| ESB Maintenance                                                              | Home About Contact                                                                                                    |  | Hello blastro                                                                        | cker@hotmail.com!              | Log off |  |
| Details<br>ESB Process (Prod)                                                |                                                                                                    |  |                                                                                      |                                |         |  |
| ProcessName<br>Description<br>LastModifiedDate<br>LastModifiedBy<br>TypeName | ProcessName SRTE0002_MONITOR_RunExceptionMail   Description SRTE0002_MONITOR_RunExceptionMail   LastModifiedDate 23/07/2019 20:17:27   LastModifiedDate SYSTEM   TypeName ROUTE |  |                                                                                      |                                |         |  |
| Resources                                                                    |                                                                                                    |  |                                                                                      |                                |         |  |
| File Name<br>Error Framework Overview                                        | Type<br>w.pptx Powerpoint Presentation                                                                                                    |  | escription<br>Microsoft PowerPoint presentation added as an example process resource | Action<br>Edit   Download   De | lete    |  |
| Edit   Add Resource   Back                                                   | to List                                                                                                    |  |                                                                                      |                                |         |  |
| © 2019 - Steinhoff UK Ltd                                                    |                                                                                                    |  |                                                                                      |                                |         |  |

The options at the right-hand end of the resource line work in the same way as KBI resources so refer to the previous section items 'Deleting a Resource', 'Editing a Resource' and 'Downloading a Resource' for more information.

If any process resources exist for an exception, they will be displayed in the details screen of the exception following any KBI resources.

| ESB Maintenance                                                           | Home About Contac                                                                                                    | t                                                                                                 |                                                                                                   | Hello blastrocker@hotmail.com! Log                                                                                                    |
|---------------------------------------------------------------------------|----------------------------------------------------------------------------------------------------|---------------------------------------------------------------------------------------------------|---------------------------------------------------------------------------------------------------|----------------------------------------------------------------------------------------------------|
| Details<br>Knowledge Base Iter                                            | n (Prod)                                                                                                    |                                                                                                   |                                                                                                   |                                                                                                    |
| Title<br>Description<br>LastModifiedDate<br>LastModifiedBy<br>ProcessName | Exception Mail Error<br>The interface to send e-ma<br>the previous instance that it<br>the mechanism by it's natur<br>24/07/2019 11:24:34<br>blastrocker@hotmail.com<br>SRTE0002_MONITOR_RU | is generated by the exco<br>as not completed and ra<br>e keeps a record of thes<br>nExceptionMail | eption mechanism runs every minute<br>aises an error itself. This is not somet<br>se occurrences. | throughout the day. Occasionally this will error due to tripping ove<br>hing that a log needs to be raised for as it self rectifies however |
| KBI Resources                                                             |                                                                                                    |                                                                                                   |                                                                                                   |                                                                                                    |
| File Name                                                                 |                                                                                                    | Туре                                                                                              | Description                                                                                       | Action                                                                                                    |
| Error Framework Alerting                                                  | and Assignment System.doc:                                                                                                    | Word Document                                                                                     | A detailed description ou                                                                         | tining the purpose of the resource Edit   Download   Delete                                                                                 |
| Process Resources                                                         |                                                                                                    |                                                                                                   |                                                                                                   |                                                                                                    |
| File Name                                                                 | Туре                                                                                                    |                                                                                                   | Description                                                                                       | Action                                                                                                    |
| Error Framework Overview                                                  | w.pptx Powerpoint Pres                                                                                                    | entation                                                                                          | A Microsoft PowerPoint presentatio                                                                | n added as an example process resource Download                                                                                             |
| Edit   Add KBI Resource   \                                               | /iew Operator(s)   Back to Ex                                                                                                    | ception                                                                                           |                                                                                                   |                                                                                                    |
| © 2019 - Steinhoff UK Ltd                                                 |                                                                                                    |                                                                                                   |                                                                                                   |                                                                                                    |

The only option for a process resource through this screen is to download it. To modify or delete it you will need to go through the process menu as described previously.

# Update Exception

The other option at the base of the exception details screen is Update. The exception data as supplied from the application is not intended to be modified but some enriched values and attachments can be changed.

| ESB Maintenance               | iome About Contact                                                                                                    | Hello blastrocker@hotmail.com!         |
|-------------------------------|----------------------------------------------------------------------------------------------------|----------------------------------------|
| Update Exception (Dev)        | otion (Prod)                                                                                                    |                                        |
| Exception Seq                 | 3025                                                                                                    |                                        |
| ExceptionMessage              | Execution of Talend job 'steinhoff.sjob0006_utility_mailexceptions_0_1.SJOB0006_UTILITY_MailE failed, see stderr for details | exceptions' with args: [context=Prod]* |
| OperatorAssigned              | Auto Assign Reassign                                                                                                    |                                        |
| Notes                         |                                                                                                    |                                        |
| Add Note                      |                                                                                                    |                                        |
| Mark As Complete              |                                                                                                    |                                        |
| Back To List   Exception Deta | lils                                                                                                    |                                        |
| © 2019 - Steinhoff UK Ltd     |                                                                                                    |                                        |

#### **Operator Assignment**

Assigning operators against a KBI has previously been documented and the settings will apply for all future occurrences. There is also a manual assignment option which allows a single operator to be assigned to an instance of an exception. Once complete the assignment mailing process will pick up the assignee details and send an e-mail in the same format to that used for auto assignment. The process is only for this exception and will not apply to future occurrences.

The main purpose of this function is to send exception details to an individual and is most likely to be used in testing or early life support scenarios. Use of this option won't affect or override the automatic assignment process.

To manually assign select the Reassign option

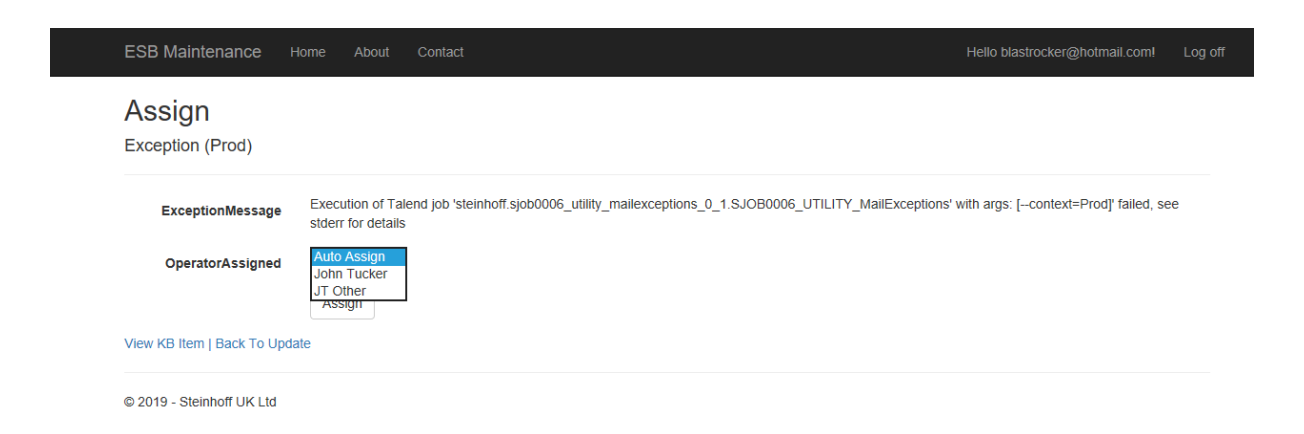

Select the operator from the list and click **Assign**. This will generate an e-mail with the exception details to the operator selected.

#### Add Note

Adding a note against an individual exception is another data capture mechanism that is available. As with manual assignment the main use for this facility is expected to be in the debugging and early life phases where data may not yet be in a format suitable for a resource or a KBI description but should be kept for later compilation. Effectively a series of notes hence the terminology.

## Click the Add Note button

| ESB Maintenance                       | me About Contact                                                                  | Hello blastrocker@hotmail.com! |
|---------------------------------------|-----------------------------------------------------------------------------------|--------------------------------|
| Add Exception<br>Add A Note To An Exc | Note (Prod)                                                                       |                                |
| Exception Seq                         | 3025                                                                              |                                |
| Description                           | This is a note added to the exception that I will come back to for reference late | ır                             |
|                                       |                                                                                   |                                |
|                                       | Save Note                                                                         |                                |
| Back to Update                        |                                                                                   |                                |
|                                       |                                                                                   |                                |

© 2019 - Steinhoff UK Ltd

Enter text into the description area and click Save Note. Control will return to the update exception screen and the note will be displayed.

| ESB Maintenance                | Home About Contact             |                                                                                   | Hello blastrocker@hotmail.com! | Log of |
|--------------------------------|--------------------------------|-----------------------------------------------------------------------------------|--------------------------------|--------|
| Update Exce<br>Exception (Dev) | ption (Prod)                   |                                                                                   |                                |        |
| ExceptionSeq                   | 3025                           |                                                                                   | sl with area: f_controut=Dred! |        |
| ExceptionMessage               | failed, see stderr for details | entron.sjobooo6_uunity_manexceptions_0_1.SJOBooo6_011L111_Manexceptions<br>S      | s with args. [context=Prou]    |        |
| OperatorAssigned               | Auto Assign                    | Reassign                                                                          |                                |        |
| Add Note                       |                                |                                                                                   |                                |        |
| 02/09/2019 13:09:43            | blastrocker@hotmail.com        | This is a note added to the exception that I will come back to for reference late | r Edit   Details   Delete      | е      |
| Mark As Complete               |                                |                                                                                   |                                |        |
| Back To List   Exception De    | tails                          |                                                                                   |                                |        |
| © 2019 - Steinhoff UK Ltd      |                                |                                                                                   |                                |        |

Against each note there is the option to edit, show full details or delete the note. These are selfexplanatory and will not be analysed in detail.

## STEINHOFF ERROR FRAMEWORK

## Viewing Notes from An Exception

Having added a note to an exception if the details screen is accessed it can be noticed that a new option **View Notes** has appeared at the bottom of the screen.

#### View KB Item | Update | View Notes | Back to List

#### Click on the View Notes option and a list of notes for that exception is displayed

| ESB Maintenance Home About Contact                                                 |                     | Hello blastrocker@hotma | ail.com! Log c |
|------------------------------------------------------------------------------------|---------------------|-------------------------|----------------|
| Exception Notes (Prod)                                                             |                     |                         |                |
| Description                                                                        | LastUpdated Time    | LastModifiedBy          |                |
| This is a note added to the exception that I will come back to for reference later | 02/09/2019 13:09:43 | blastrocker@hotmail.com | Details        |
| Back to Exception                                                                  |                     |                         |                |
| © 2010. Stainbaff II/ I tri                                                        |                     |                         |                |

## Click on **Details** to display the full note.

| ESB Maintenance                                                   | Home About Contact                                                                                                    | Hello blastrocker@hotmail.com! |
|-------------------------------------------------------------------|----------------------------------------------------------------------------------------------------|--------------------------------|
| Details<br>Exception Note Detai                                   | ls (Prod)                                                                                                    |                                |
| Exception Seq<br>LastModifiedBy<br>LastUpdatedTime<br>Description | 3025<br>blastrocker@hotmail.com<br>02/09/2019 13:09:43<br>This is a note added to the exception that I will come back to for reference later |                                |
| Back to Note List                                                 |                                                                                                    |                                |

© 2019 - Steinhoff UK Ltd

# Updating Exception Status

When an exception is initially loaded the status is set to **Raised**. The auto assignment process quickly picks this up and after processing resets it to **Assigned**. Exceptions with this status can be updated via the processes listed in this section which includes the option to Mark as Complete.

Selecting this option will set the status to **Completed** at which point it can no longer be updated and effectively becomes read only. It's not necessary for an exception to go through this stage but it is an option if required.

Select the Mark as Complete option

Control returns to the list of exceptions and notice the status of complete and that the Update option is no longer present on that line.

| ESB Maintenance Home About Contact Hello blastrocker@hotmail.com |                        |                                          |                                         |       |                                       | Log off  |                |
|------------------------------------------------------------------|------------------------|------------------------------------------|-----------------------------------------|-------|---------------------------------------|----------|----------------|
| Pro                                                              | Prod Exceptions        |                                          |                                         |       |                                       |          |                |
| Find by                                                          | y name:                | Search                                   |                                         |       |                                       |          |                |
| ID                                                               | Date                   | Message                                  | Exception                               | Туре  | Process                               | Status   |                |
| 3026                                                             | 29/08/2019<br>18:35:00 | java.io.FileNotFoundException:C:\temp\Ta | Java Exception                          | Job   | SJOB0006_UTILITY_MailExce ptions      | Assigned | Update Details |
| 3025                                                             | 29/08/2019<br>11:34:46 | Execution of Talend job 'steinhoff.sjob0 | org.apache.camel.RuntimeCam elException | Route | SRTE0002_MONITOR_RunExc<br>eptionMail | Complete | Details        |
| 3024                                                             | 29/08/2019<br>11:34:46 | java.io.FileNotFoundException:C:\temp\Ta | Java Exception                          | Job   | SJOB0006_UTILITY_MailExce ptions      | Assigned | Update Details |

Selecting the Details option calls the usual screen but the options at the base no longer include Update.

View KB Item | View Notes | Back to List

# Configuration

The configuration menu lists the various system wide set up options within the framework. From the main menu click on the **Configuration** button.

| ESB Maintenance Ho                                    | ome About Contact                                    |                                                         |                                                         | Hello blastrocker@hotmail.com! | Log off |  |  |  |  |
|-------------------------------------------------------|------------------------------------------------------|---------------------------------------------------------|---------------------------------------------------------|--------------------------------|---------|--|--|--|--|
| Configuration Menu                                    |                                                      |                                                         |                                                         |                                |         |  |  |  |  |
| 0                                                     | DEV                                                  | TEST                                                    | PROD                                                    |                                |         |  |  |  |  |
|                                                       |                                                      | General System Set Up                                   |                                                         |                                |         |  |  |  |  |
| Framework Master<br>Process Early Life                | Dev Framework Master<br>Dev Process Early Life       | Test Framework Master<br>Test Process Early Life        | Prod Framework Master<br>Prod Process Early Life        | ı                              |         |  |  |  |  |
|                                                       |                                                      | Alerting and Assignment Set Up                          | )                                                       |                                |         |  |  |  |  |
| Alert Type Setup<br>Alert Recipients<br>Alerts Config | Dev Alert Type<br>Dev Alert Recipients<br>Dev Alerts | Test Alert Type<br>Test Alert Recipients<br>Test Alerts | Prod Alert Type<br>Prod Alert Recipients<br>Prod Alerts |                                |         |  |  |  |  |
| Assignment Operators                                  | Dev Operators                                        | Test Operators                                          | Prod Operators                                          |                                |         |  |  |  |  |
| Security                                              |                                                      |                                                         |                                                         |                                |         |  |  |  |  |
| Register New User Reset Password                      |                                                      |                                                         |                                                         |                                |         |  |  |  |  |
| Back to Main Menu                                     |                                                      |                                                         |                                                         |                                |         |  |  |  |  |
| © 2019 - Steinhoff UK Ltd                             |                                                      |                                                         |                                                         |                                |         |  |  |  |  |

The menu is currently divided into 3 sections: General System Setup, Alerting and Assignment Setup and Security. Each section will be examined in turn.

# General System Setup

#### Framework Master

The framework master stores the configurable parameters used by the framework to locate items. It's not something that is likely to change on a regular basis but the settings are explained for clarity.

| ESB Maintenance H                   | ome About Contact                                                         | Hello blastrocker@hotmail.com! | Log off |
|-------------------------------------|---------------------------------------------------------------------------|--------------------------------|---------|
| View\Update<br>Framework Master Cor | fig (Prod)                                                                |                                |         |
| ExceptionFolder                     | tbExceptionsPROD                                                          |                                |         |
| WarningFolder                       | WarningProd                                                               |                                |         |
| HostName                            | EVDCSTEMDB02                                                              |                                |         |
| HostiP                              | 10.167.195.31                                                             |                                |         |
| KBIThreshold                        | -1                                                                        |                                |         |
| (Threshold Values                   | 0 Don't Send Unknown Exception E-Mails -1 Send Unknown Exception E-Mails) |                                |         |
|                                     | Save                                                                      |                                |         |
| Back to Menu                        |                                                                           |                                |         |

Click on the Prod Framework Master option.

© 2019 - Steinhoff UK Ltd

Working through the fields on the screen.

## Exception Folder

This is the name of the file system folder on the web server where the exception information is held for the environment. The screenshot below shows the folder in place on the server.

| 🕌 tbExcepti     | ionsPROD                                                                                                    | +                                               | 10.167.195.31    |             |      | X                           |
|-----------------|----------------------------------------------------------------------------------------------------|-------------------------------------------------|------------------|-------------|------|-----------------------------|
| <del>(</del> )- | 🍌 🔹 Computer 🔹 Data (D:) 🔹 DBTableMaintenance 🔹 Views 👻 tbExceptionsPROD                                                                                                    |                                                 |                  |             |      | 👻 🔄 Search tbExceptionsPROD |
| Organize -      | Open New folder                                                                                                    |                                                 |                  |             |      | H • 🔳 🖗                     |
|                 | AuthError                                                                                                    | Name *                                          | Date modified    | Type        | Size |                             |
|                 | Config                                                                                                    | Banka mar                                       |                  | 1.000       |      |                             |
|                 | DevSynchReportData                                                                                                    | Addinoce.voncmi                                 | 23/07/2019 22:44 | VBHTML HIE  | 2 KB |                             |
|                 | EnactorPermissions                                                                                                    | Create.vbhtml                                   | 08/04/2019 21:05 | VBHTML File | 5 KB |                             |
|                 | EnactorPermissionsProd                                                                                                    | Delete.vbhtml                                   | 23/07/2019 22:18 | VBHTML File | 3 KB |                             |
|                 | EnactorPermissionsTest                                                                                                    | DeleteNote.vbhtml                               | 23/07/2019 22:46 | V8HTML File | 2 KB |                             |
|                 | FrameworkMasterDev                                                                                                    | Details.vbhtml                                  | 23/07/2019 22:23 | VBHTML File | 4 KB |                             |
|                 | FrameworkMasterProd                                                                                                    | DetailsNote.vbhtml                              |                  |             | 2 KB |                             |
|                 | FrameworkMasterTest                                                                                                    | Edit.vbhtml                                     | 23/07/2019 22:26 | V8HTML File | 3 KB |                             |
|                 | Gauge                                                                                                    | EditNote.vbhtml                                 | 23/07/2019 22:51 | VBHTML File | 2 KB |                             |
|                 | Home                                                                                                    | Index.vbhtml                                    | 29/08/2019 17:29 | VBHTML File | 3 KB |                             |
|                 | KnowledgeBaseDev                                                                                                    | Update.vbhtml                                   | 23/07/2019 22:53 | V8HTML File | 4 KB |                             |
|                 | KnowledgeBaseProd                                                                                                    | ViewNotes.vbhtml                                | 23/07/2019 22:56 | VBHTML File | 1 KB |                             |
|                 | KnowledgeBaseTest                                                                                                    |                                                 |                  |             |      |                             |
|                 | Maintenance                                                                                                    |                                                 |                  |             |      |                             |
|                 | manage                                                                                                    | 1                                               |                  |             |      |                             |
|                 | Promitor .                                                                                                    |                                                 |                  |             |      |                             |
|                 | OperatorDev                                                                                                    |                                                 |                  |             |      |                             |
|                 | OperatorText                                                                                                    |                                                 |                  |             |      |                             |
|                 | ProcessFailul ifeDev                                                                                                    |                                                 |                  |             |      |                             |
|                 | ProcessEarly ifeProd                                                                                                    |                                                 |                  |             |      |                             |
|                 | ProcessEarly ifeTest                                                                                                    |                                                 |                  |             |      |                             |
|                 | ProdSynchReportData                                                                                                    |                                                 |                  |             |      |                             |
|                 | Reporting                                                                                                    |                                                 |                  |             |      |                             |
|                 | RTError                                                                                                    |                                                 |                  |             |      |                             |
|                 | Shared                                                                                                    |                                                 |                  |             |      |                             |
|                 | Synchro                                                                                                    |                                                 |                  |             |      |                             |
| i i             | TalendFolders                                                                                                    |                                                 |                  |             |      |                             |
| i i             | TalendQueueDev                                                                                                    |                                                 |                  |             |      |                             |
|                 | tbAlerts                                                                                                    |                                                 |                  |             |      |                             |
|                 | tbExceptions                                                                                                    |                                                 |                  |             |      |                             |
|                 | tbExceptionsPROD                                                                                                    |                                                 |                  |             |      |                             |
|                 | tbExceptionsTest                                                                                                    |                                                 |                  |             |      |                             |
|                 | The state of the second second s | 1                                               |                  |             |      |                             |
|                 | DefailsNote-Vontmi State: Shared Date created: 23/0<br>VBHTML File Date modified: 02/09/2019 13:30 Shared with: All do<br>Size: 1.15 KB                                                                                                    | //2019/23:39<br>main users; svdEVDCSTEMDB02_SQL |                  |             |      |                             |
| <b>[]</b> Start | 3 2 😭 🔍 🖳 🏉 📼                                                                                                    |                                                 |                  |             |      | * 😼 🐑 🕼 😼 16:11             |

The files that can be seen in the folder are view files that are templates for the browser content displayed by the application.

#### Warning Folder

Similar to previous item but showing the location for the view files used to generate the Warning screens.

#### Host Name

Machine name of the web server.

# Host IP

IP Address of the web server

#### KBI Threshold

This refers to the sequence number of the KBI. These are system assigned positive integers except for the 'Unassigned Process' KBI that has a sequence of -1. This parameter indicates the threshold above which KBI's are used to route automatic assignment e-mails. If the threshold is set to -1 which is the unassigned value, then that will be included if it's set to zero then only user defined KBI's will be used. In normal use this value should be set to -1.

In the event of making any changes select **Save** to retain the settings.

#### Process Early Life

When a new process is deployed to the ESB runtime(s) there may be an initial period of settling down where it's being monitored closely by developers and the generation of fresh service tickets for teething errors is not required. The process early life option is designed to specify a period for a process during which alerts will not be raised. Exception will still be recorded as but no e-mail notification will be sent. Although termed process early life this option can be applied to a process at any time in the life cycle.

Click on the Prod Process Early Life option.

| ESB Maintenance                              |       | About |           |         | Hello blastrocker@hotmail.com! I |
|----------------------------------------------|-------|-------|-----------|---------|----------------------------------|
| Index<br>Process Early Life (F<br>Create New | Prod) |       |           |         |                                  |
| ProcessKey                                   |       |       | StartDate | EndDate |                                  |
| Back to Menu                                 |       |       |           |         |                                  |
| © 2019 - Steinhoff UK Ltd                    |       |       |           |         |                                  |

Any early life records will be shown here. Click on the **Create New** option.

| ESB Maintenance                   | ome About Contact                 | Hello blastrocker@hotmail.com! |
|-----------------------------------|-----------------------------------|--------------------------------|
| Create<br>Process Early Life (Pro | d)                                |                                |
| ProcessKey                        | SRTE0002_MONITOR_RunExceptionMail | ~                              |
| StartDate                         | 02-09-2019                        |                                |
| EndDate                           |                                   |                                |
|                                   | Create                            |                                |
| Back to List                      |                                   |                                |
| © 2019 - Steinhoff UK Ltd         |                                   |                                |

Select the process from the list and enter a start date in the format "dd-mm-yyyy". An end date can optionally be entered to automatically close the period after that date. If an end date is not supplied the early life condition will remain in place indefinitely until it is either modified with an end date or deleted. Click Create to save the record and return to the list which will display the saved data and present the usual edit, details and delete options. Use these to maintain the record in the usual way.

| ESB Maintenance Home                             | About Contact       |         | Hello blastrocker@hotmail.com! Log off |  |
|--------------------------------------------------|---------------------|---------|----------------------------------------|--|
| Index<br>Process Early Life (Prod)<br>Create New |                     |         |                                        |  |
| ProcessKey                                       | StartDate           | EndDate |                                        |  |
| 32                                               | 02/09/2019 00:00:00 |         | Edit   Details   Delete                |  |
| Back to Menu                                     |                     |         |                                        |  |
| © 2019 - Steinhoff UK Ltd                        |                     |         |                                        |  |

# Alerting and Assignment Setup

As with the framework master these alert setup configurations are unlikely to change on a regular basis but their function will be described for reference.

## Alert Type Setup

The alert types refer to the classification of errors that the system can handle. The initial focus is on exceptions and warnings generated by the Talend ESB but the framework is designed to process other failure type and these may be incorporated at a later date.

Click on the **Prod Alert Type** option.

| ESB Maintenand | Ce Home About Contact                                                                                                    | Hello blastrocker@hotmail.com! Log off |
|----------------|----------------------------------------------------------------------------------------------------|----------------------------------------|
|                | e (Prod)                                                                                                    |                                        |
| TypeName       | TypeDescription                                                                                                    | Classification                         |
| CountExists    | Identifies where an error has occurred by looking for a non zero number in a column. Applicable<br>to items such as file checking where a folder should be empty | Edit   Details   Delete                |
| CountMissing   | Looks for zero values in a specified column. Useful with items such as drive or queue status<br>checks                                                           | Edit   Details   Delete                |
| CountThreshold | Check if specified column value exceeds a nominated threshold. Useful for space monitoring etc.                                                                  | Edit   Details   Delete                |
| ExceptionFound | Raise alert based on items in the exceptions table.                                                                                                    | Edit   Details   Delete                |
| Back to Menu   |                                                                                                    |                                        |

© 2019 - Steinhoff UK Ltd

This lists the current alert types of which we will currently focus solely on ExceptionFound.

The usual modification and deletion options are available for each record.

#### Alert Recipients

This is an option used for monitoring purposes to e-mail a list of exceptions that have recently arrived to defined recipients. An alert recipient in this case is analogous to a KBI operator.

Select the Prod Alert Recipients option.

| Index                             |             |                        |                         |
|-----------------------------------|-------------|------------------------|-------------------------|
| Create New                        |             |                        |                         |
| EMailAddress                      | Enabled     | SubjectText            |                         |
| john.tucker@steinhoffretail.co.uk | True 🗸      | ExceptionFound         | Edit   Details   Delete |
| blastrocker@hotmail.com           | True $\vee$ | ExceptionFound         | Edit   Details   Delete |
| john.tucker@steinhoffretail.co.uk | True 🗸      | Unknown ExceptionFound | Edit   Details   Delete |
| Back to Menu                      |             |                        |                         |

A list of the current recipients set up is presented showing the e-mail address, enabled status and the alert they are set up to receive. Multiple recipients can be set up for each alert.

To add a new recipient, click on the **Create New** option.

# STEINHOFF ERROR FRAMEWORK

| ESB Maintenance            | Home About Contact | Hello blastrocker@hotmail.com! Log | off |
|----------------------------|--------------------|------------------------------------|-----|
| Create<br>tbAlertRecipient |                    |                                    |     |
| AlertiD<br>EMailAddress    | ExceptionFound     | ~                                  |     |
| Enabled                    | Not Set V          |                                    |     |
| Back to List               |                    |                                    |     |

© 2019 - Steinhoff UK Ltd

Select the Alert from the list. The next section on alerts config describes where this list comes from. Add the e-mail address (this is an entirely different list from the operators and is entered manually) and select the enabled status from the options. Click on **Create** to save the record.

The saved record will now appear in the list. When any exceptions of an alert type are received by the system an e-mail listing them will be sent to the defined recipients. No information about the exception is contained other than its id and very brief summary line of the message.

The recipients can be edited or deleted as required.

In practice this facility is little used, but the option is there if required.

#### Alerts Config

Another setup that is generally static but shown for reference. In this section alert templates of the types defined in the section before last are set up. The information is used by both the alerting and more importantly the assignment processes.

Click on the **Prod Alerts** option.

| ES<br>Al<br>Crea | B Maintenance<br>ert (Prod)<br>ate New | Home About Contact                                                   |              |                                |                                                                         | Hello blastrocker | @hotmail.com! Log       |
|------------------|----------------------------------------|----------------------------------------------------------------------|--------------|--------------------------------|-------------------------------------------------------------------------|-------------------|-------------------------|
| ID               | SubjectText                            | MessageText                                                          | SelectID     | SelectColumns                  | TableName                                                               | ColumnName        |                         |
| 2                | Folder Missing                         | The following folder(s) appear to be missing from the file structure | FolderID     | FolderName                     | [dbApplicationIntegratio<br>n].[dbo].[tbFolder]                         | [FolderStatus]    | Edit   Details   Delete |
| 4                | ExceptionFound                         | The following exception(s) have been<br>raised in Talend             | ExceptionSeq | ExceptionTitle,Process<br>Name | [dbApplicationIntegratio<br>n].[dbo].<br>[vExceptionsRaised]            | [ExceptionTitle]  | Edit   Details   Delete |
| 4                | Unknown<br>ExceptionFound              | The following unknown exception(s) have been raised in Talend        | ExceptionSeq | ExceptionTitle,Process<br>Name | [dbApplicationIntegratio<br>n].[dbo].<br>[vExceptionsRaisedUnk<br>nown] | [ExceptionTitle]  | Edit   Details   Delete |
| Bac              | k to Menu                              |                                                                      |              |                                |                                                                         |                   |                         |
| © 20             | )19 - Steinhoff UK Ltd                 |                                                                      |              |                                |                                                                         |                   |                         |

## ID

Focussing on the 2<sup>nd</sup> and 3<sup>rd</sup> lines these are both exceptions of type 4, 'ExceptionFound' as defined in the alert types section.

## STEINHOFF ERROR FRAMEWORK

#### Subject Text

The subject of e-mail message generated by an occurrence of this alert.

#### Message Text

The message body of an e-mail generated by an occurrence of this alert.

The remaining fields are data information fields that are picked up and used by dynamic SQL queries with SQL stored procedures. These procedures generate the test for the e-mails that are sent out when exceptions are automatically assigned.

#### Assignment Operators

The creation and maintenance of operators for the assignment process has already been covered in the section on KBI operators earlier in this document. Please refer back to it for further information.

#### Security

The framework uses standard asp security to generate and maintain users. The option to register a user and to request a password change have been moved from the start-up screen to the configuration menu where only registered users with admin access are allowed.

#### **Register New User**

Click on the Register New User link.

| ESB Maintenance H                  | ome About | Contact | н |
|------------------------------------|-----------|---------|---|
| Register.<br>Create a new account. |           |         |   |
| Email                              |           |         |   |
| Password                           |           |         |   |
| Confirm password                   |           |         |   |
|                                    | Register  |         |   |
| Back to Menu                       |           |         |   |
| © 2019 - Steinhoff UK Ltd          |           |         |   |

The E Mail address also forms the user name for access to the framework. Enter and confirm the password and click **Register**. Provided the e-mail doesn't already exist and the password and confirmation match, the user will be created.

## Reset Password

To reset a pass word, click on the **Reset Password** option.

| ESB Maintenance H          | ome About Contact | Hello blastrocker@hotmail.com! |
|----------------------------|-------------------|--------------------------------|
| Forgot your pa             | assword?.         |                                |
| Email                      |                   |                                |
|                            | Email Link        |                                |
| Back to Menu               |                   |                                |
| © 2019 - Steinhoff UK I td |                   |                                |

Enter the e mail for the user that needs to be changed and click on **Email Link**. The confirmation screen below will appear. Note that where it says to check your e-mail you will not receive anything unless you are changing your own password. The link is sent directly to the user.

| ESB Maintenance Home About Contact                                               | Hello blastrocker@hotmail.com! Lo | og off |
|----------------------------------------------------------------------------------|-----------------------------------|--------|
| Forgot Password Confirmation.<br>Please check your email to reset your password. |                                   |        |
| © 2019 - Steinhoff UK Ltd                                                        |                                   |        |

An e-mail similar the sample shown below will be sent to the users e-mail account containing a link for them to click on.

|         | Outlook       | 🔎 Search S 🔅                                                                                                    |
|---------|---------------|----------------------------------------------------------------------------------------------------|
| =       | + New message | $5$ Reply $  \vee$ in Delete $\Box$ Archive $\bigcirc$ Spam $\vee$ $\checkmark$ Sweep $$ Move to $\vee$ $\oslash$ Categorise $\vee$ $\cdots$ $\land$ $\checkmark$ $\vee$ $\times$                                                                                                    |
| $\sim$  | Folders       | Reset Password                                                                                                    |
|         | Inbox 13678   | ① Be careful. This message looks like a phishing scam. Learn more about phishing                                                                                                    |
| $\odot$ | Junk Email 47 | ESBAlertProd <esbalertprod@steinhoffretail.co.uk> <math>5 \ll \rightarrow \cdots</math></esbalertprod@steinhoffretail.co.uk>                                                                                                    |
| Ø       | Drafts 40     | You V                                                                                                    |
| ⊳       | Sent Items    | Please reset your password by clicking <a href="&lt;u&gt;http://10.167.195.31/DBTableMaintenance/Account/ResetPassword?&lt;/u&gt;&lt;br&gt;userId=53c06b73-4993-41dd-a37c-&lt;/td&gt;&lt;/tr&gt;&lt;tr&gt;&lt;td&gt;&lt;b&gt;(&lt;/b&gt;&lt;/td&gt;&lt;td&gt;Scheduled&lt;/td&gt;&lt;td&gt;db76b3e03699&amp;code=NTMxxfh2TJEMVGsfEmPfkRlsLUUP2pGYETm7O6cnJqWbcZNNCtLpClZ1hORNxa%2BYS74PC2FcOhzhK5gWx&lt;br&gt;aOQ%2FNjF9ralWeociXwMpggE92iKJLo%2BCmQdaB9Q2200qWSuDclWFtrnOCPG3O5eaKZPw5eQCoL7xluwOUE7doClCEph6nac4&lt;/td&gt;&lt;/tr&gt;&lt;tr&gt;&lt;td&gt;Ŵ&lt;/td&gt;&lt;td&gt;Deleted Items&lt;/td&gt;&lt;td&gt;&lt;u&gt;gRt40RThXEePnft88tE4gjNNCUyUxi8XeSWQ%3D%3D">here</a> |
| T       | Archive       |                                                                                                    |

On clicking the link, the reset password screen will be shown which is very similar to the register user screen and is completed the same way but by the user themselves rather than IT support.

| ESB Maintenance H                    | ome About Contact | Hello blastrocker@hotmail.com! | Log off |
|--------------------------------------|-------------------|--------------------------------|---------|
| Reset passwo<br>Reset your password. | rd.               |                                |         |
| Email                                |                   |                                |         |
| Password                             |                   |                                |         |
| Confirm password                     |                   |                                |         |
|                                      | Reset             |                                |         |

© 2019 - Steinhoff UK Ltd

# Synchronisation

Another feature of the framework is a check of the full processing cycle to ensure that the data processed in the client system fully represents what was sent from the host. This is termed synchronisation.

It's only a suitable metric for systems that produce output in a 1:1 ratio with the host and currently has only been set up for some of the files transferring data from the product information manager (PIM) to the MasterOffice ERP.

Click on the **Synchronisation** button.

Although set up for all 3 environments this process relies on throughput of data so aside from testing only the production version gives meaningful results daily.

| ESB Maint           | ESB Maintenance Home About Contact Hello blastrocker@hotmail.com! Log of |          |        |               |           |               |         |  |
|---------------------|--------------------------------------------------------------------------|----------|--------|---------------|-----------|---------------|---------|--|
| Index<br>Create New | Index<br>Create New                                                      |          |        |               |           |               |         |  |
| Date                | Туре                                                                     | In Count | Failed | Elapsed (Sec) | Size (KB) | Rate (KB/Sec) |         |  |
| 20190902            | Bensons MasterOffice Product                                             | 38       | 0      | 1.25          | 14.95     | 11.96         | Details |  |
| 20190902            | Bensons MasterOffice Package                                             | 1        | 0      | 1.07          | 50.00     | 46.73         | Details |  |
| 20190831            | Harveys MasterOffice Product                                             | 16       | 0      | 2.08          | 36.81     | 17.70         | Details |  |
| 20190831            | Harveys MasterOffice Package                                             | 1        | 0      | 0.02          | 4.00      | 200.00        | Details |  |
| 20190830            | Harveys MasterOffice Product                                             | 66       | 0      | 10.66         | 39.32     | 3.69          | Details |  |
| 20190830            | Harveys MasterOffice Model                                               | 3        | 0      | -0.27         | 8.00      | -29.63        | Details |  |
| 20190830            | Bensons MasterOffice Product                                             | 282      | 0      | 159.02        | 67.69     | 0.43          | Details |  |
| 20190830            | Bensons MasterOffice Package                                             | 79       | 0      | 385.83        | 549.92    | 1.43          | Details |  |
| Page 1 Of 3         |                                                                          |          |        |               |           |               |         |  |

Select the File Synchronisation Report option for the PROD environment.

© 2019 - Steinhoff UK Ltd

A list of the data files in and a processing analysis is shown which includes a count of any failures. Only files that have been produced that day are added to the list as not every type of file is processed every day.

Selecting the details option on a row will show the full figures behind it.

# STEINHOFF ERROR FRAMEWORK

ESB Maintenance Home About Conta

# Details

tbProcessedFilesReportData

| Date               | 20190902                     |
|--------------------|------------------------------|
| Description        | Bensons MasterOffice Product |
| InputCount         | 38                           |
| ProcessedCount     | 38                           |
| OutputCount        | 38                           |
| FailedCount        | 0                            |
| AvgElapsedTime     | 1.25                         |
| MaxElapsedTime     | 3.45                         |
| MinElapsedTime     | -0.12                        |
| AvgProcessTime     | 0.10                         |
| MaxProcessTime     | 3.22                         |
| MinProcessTime     | -0.31                        |
| AverageFileSize    | 14.95                        |
| MaxFileSize        | 77.00                        |
| AverageElapsedRate | 11.96                        |
| AverageProcessRate | 152.85                       |

#### Back to List

© 2019 - Steinhoff UK Ltd

## Maintenance

The maintenance menu allows tables used by systems that interact with the ESB to be maintained in a single place.

Click on the **Maintenance** button in the main menu.

| ESB Maintenance Ho        | ome About | Contact          |                       |                       |
|---------------------------|-----------|------------------|-----------------------|-----------------------|
| Maintenance N             | Menu      |                  |                       |                       |
|                           |           | DEV              | TEST                  | PROD                  |
|                           |           |                  | Enactor Tables        |                       |
| Enactor User Permissions  | Dev l     | Jser Permissions | Test User Permissions | Prod User Permissions |
|                           |           |                  |                       |                       |
| Back to Main Menu         |           |                  |                       |                       |
|                           |           |                  |                       |                       |
| © 2019 - Steinhoff UK Ltd |           |                  |                       |                       |

Currently only the Enactor User Permissions table is managed from here but other will be added including the files sequence number maintenance for the Enactor imports that currently sit in their own application.

| ESB Maintenance Home       | About Contact      | Hello blastrocker@hotmail.com! | Log of |
|----------------------------|--------------------|--------------------------------|--------|
| Index<br>Create New        |                    |                                |        |
| sJobReference              | sPermissionProfile |                                |        |
| ASMAN                      | POS_MANAGER        | Edit   Details   Delete        |        |
| SALEF                      | POS_OPERATOR       | Edit   Details   Delete        |        |
| SENSA                      | POS_OPERATOR       | Edit   Details   Delete        |        |
| STORM                      | POS_MANAGER        | Edit   Details   Delete        |        |
| ADMIN                      | POS_OPERATOR       | Edit   Details   Delete        |        |
| ADMSTR                     | POS_OPERATOR       | Edit   Details   Delete        |        |
| DESMA                      | POS_MANAGER        | Edit   Details   Delete        |        |
| MOBSAL                     | POS_OPERATOR       | Edit   Details   Delete        |        |
| XTEMP                      | POS_OPERATOR       | Edit   Details   Delete        |        |
|                            |                    |                                |        |
| Back to Menu               |                    |                                |        |
| © 2019 - Steinhoff UK I td |                    |                                |        |

Select the Prod User Permissions option.

o zono "otomion ortzta

A screen displaying the records in the user permissions table that forms part of the Enactor user interface is shown. These can be edited, displayed or deleted via the usual options on each record.

Any new table added to this area will be maintained in a similar way.